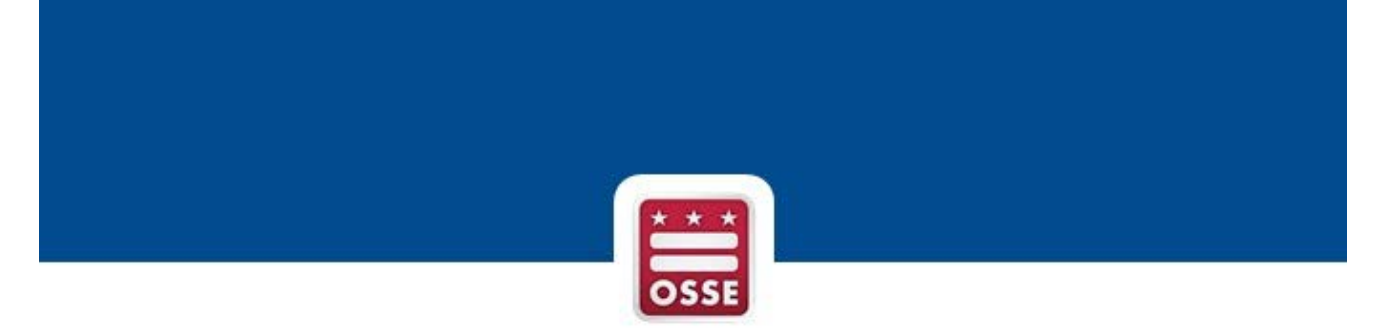

## Free Application for Federal Student Aid (FAFSA) and

## District of Columbia's Tuition Assistance Grant (DC TAG) OneApp

Web Portal

# **Counselor/Principal**

# **User Navigation**

October 2018

### Contents

| Summary                                    | 3 |
|--------------------------------------------|---|
| Logging into SLED                          | 3 |
| School Counselor FAFSA/DC TAG OneApp Views | 4 |

### Summary

The Office of the State Superintendent of Education (OSSE) monitors the status of FAFSA and DC TAG OneApp applications of District of Columbia seniors from submission to approval. The data herein compiles the number of applications and status of each throughout the approval process.

#### FAFSA

Each year the Free Application for Federal Student Aid (FAFSA) allows students across the country to access their share of over \$150 billion in federal grants, loans, and work-study funds. The FAFSA allows many colleges and universities to determine the amount of additional need-based aid that students should receive. It should come as no surprise that several national studies have shown a strong linkage between FAFSA completion and college enrollment. As OSSE is committed to increasing the rate of postsecondary participation by District high school graduates, it has created this web portal in order to assist counselors and college access advisors in their work with students around the FAFSA.

#### DC TAG OneApp

The DC TAG OneApp is the online application college-bound District residents use to apply for funding from the District of Columbia's Tuition Assistance Grant (DC TAG). DC TAG provides up to \$10,000 toward the difference between in-state and out-of-state tuition at public four-year colleges and universities throughout the US, Guam and Puerto Rico. DC TAG also provides up to \$2,500 per academic year toward tuition at private colleges and universities in the District and private Historically Black Colleges and Universities (HBCUs) and two-year colleges nationwide.

### Logging into SLED

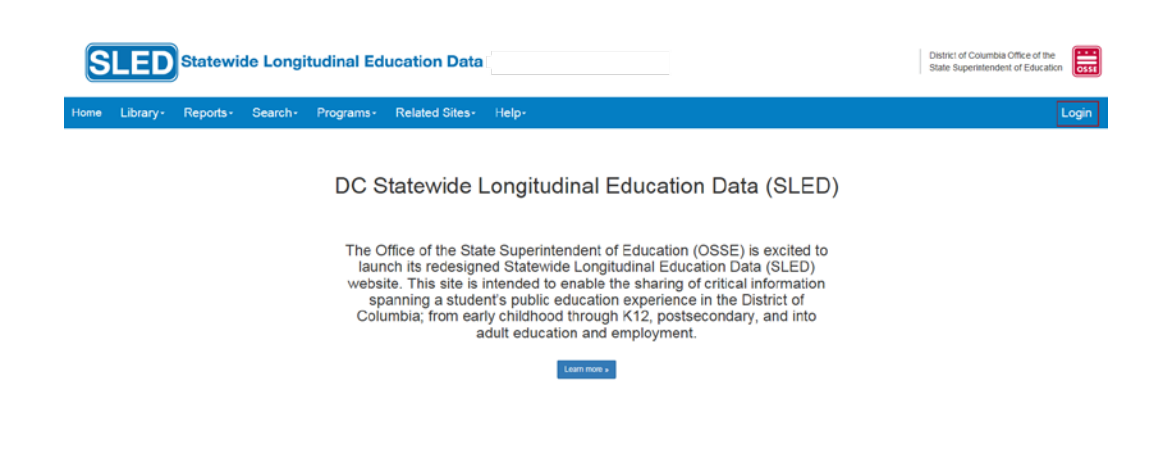

1. Log into SLED with your assigned username and password.

2. Accept the **SLED User Access Agreement.** This agreement will differ based on user access permissions to view the data within the SLED application.

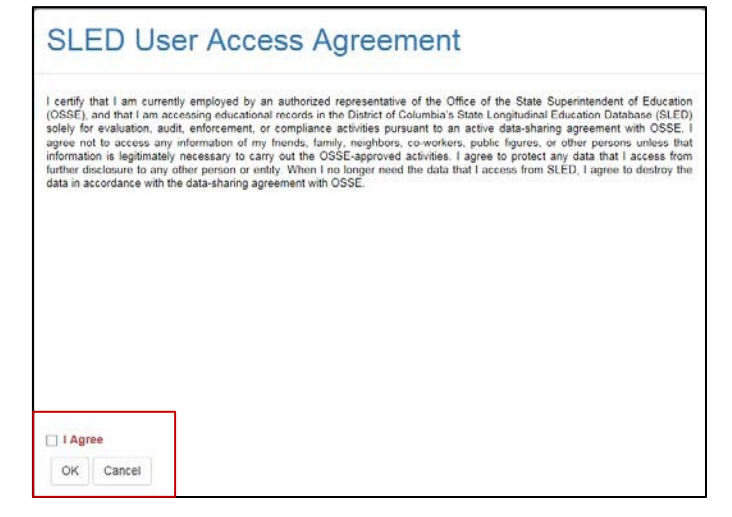

### School Counselor FAFSA/DC TAG OneApp Views

**School Counselors** can view FAFSA and DC TAG OneApp application statuses for their assigned school(s) only.

1. Users with the School Counselor role will default to the FAFSA/DC TAG OneApp Web Portal upon login.

2. Review the District-wide Successful Submissions by Year and Completion Summaryby Year. To view the data in a table format, click the table icon.

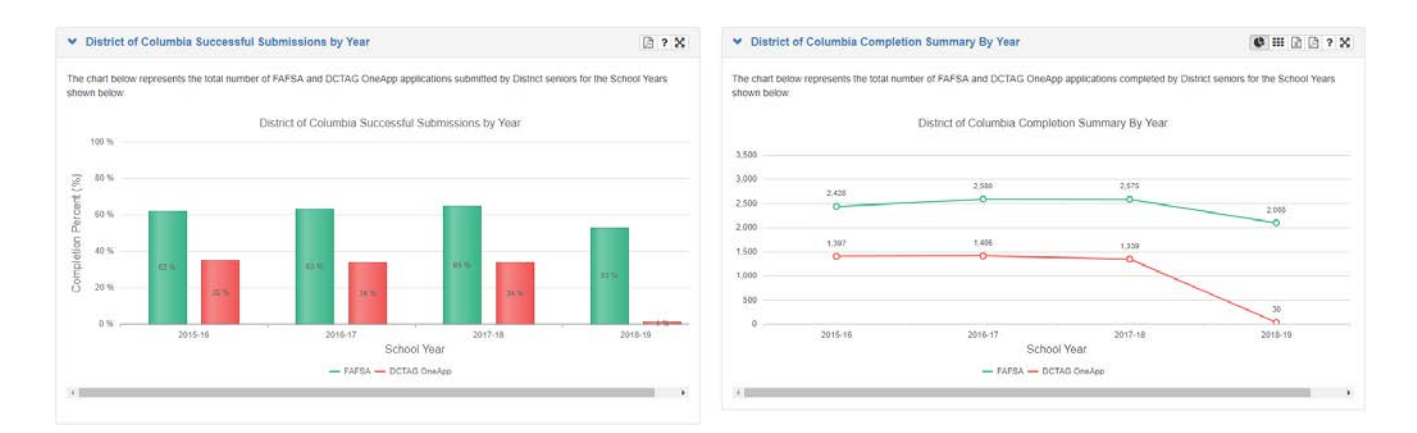

3. Review the District-wide FAFSA Application Submissions and DCTAG OneApp Application Submissions. To view the data in a table format, click the table icon.

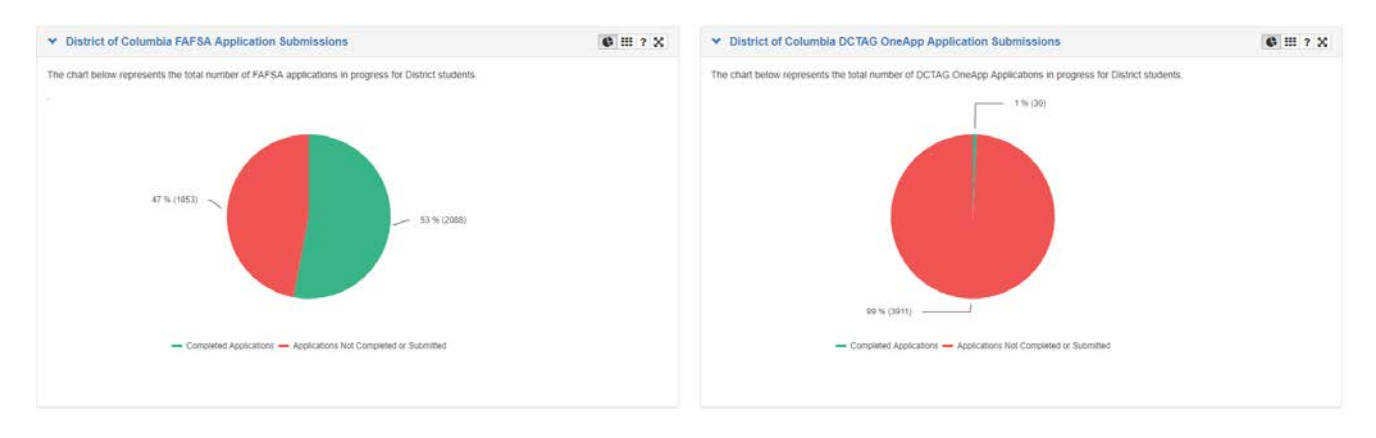

4. The table below the charts lists the counselor's school, the school's senior cohort, the number of FAFSA and DC TAG OneApp applications completed, and percentage completed against total possible submissions.

Note: Click on the question mark "?" in the upper right corner of each table to see a detailed description of the column headings.

| <ul> <li>Application Submissions by So</li> </ul> | chool                                  |                                                     |          |                                 |                    |                                           |           | ?                         |
|---------------------------------------------------|----------------------------------------|-----------------------------------------------------|----------|---------------------------------|--------------------|-------------------------------------------|-----------|---------------------------|
| The table below shows the total number of         | feligible seniors and the total number | of FAFSA and DCTAG OneApp applications completed by | school ( | Click on the school name to see | e comparison chart | ts from prior year submissions and the cu | irrent si | enior roster for SY18-19. |
| School Name                                       | E Senior Cohort                        | FAFSA Completed Applications                        | 3        | FAFSA % Complete                | 2                  | DCTAG OneApp Completed<br>Applications    |           | DCTAG OneApp % Complete   |
| E.L. Haynes PCS - High School                     |                                        | 96                                                  | 67       |                                 | 69.79 %            |                                           | - 0       | 0.00%                     |
| н н т э н 10 т                                    | items per page                         |                                                     |          |                                 |                    |                                           |           | 1 - 1 of 1 dams           |

5. Click on the School Name hyperlink to view the school's ranking on applications submitted vs. not submitted against the State.

6. Review the selected school Successful Submissions by Year and the school Completion Summary by Year. To view the data in a table format, click the table icon.

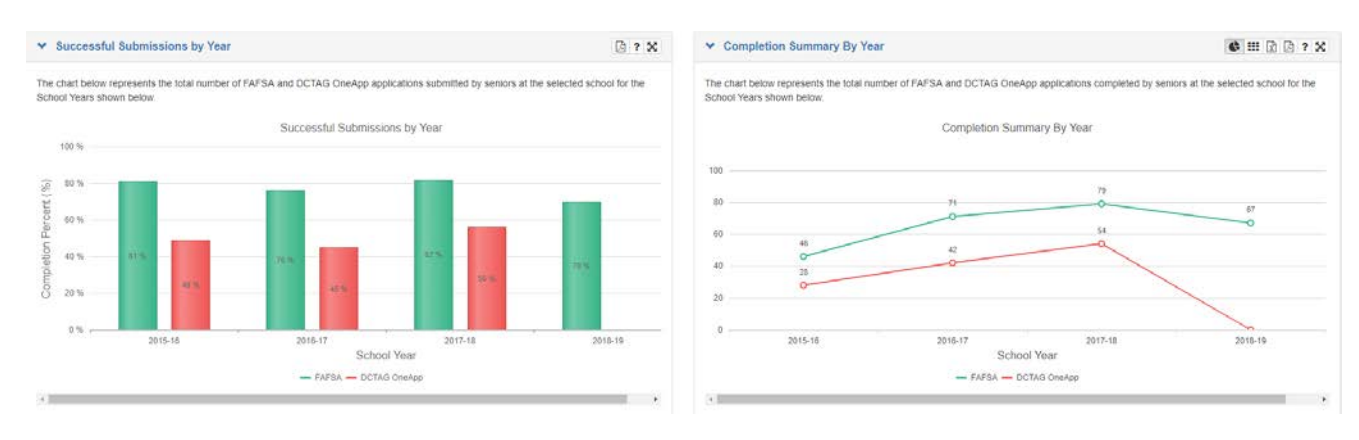

7. Review the School FAFSA and DCTAG OneApp Completion progress and the Application Completion Status comparison with State and School submissions progress. To view the data in a table format, click the table icon.

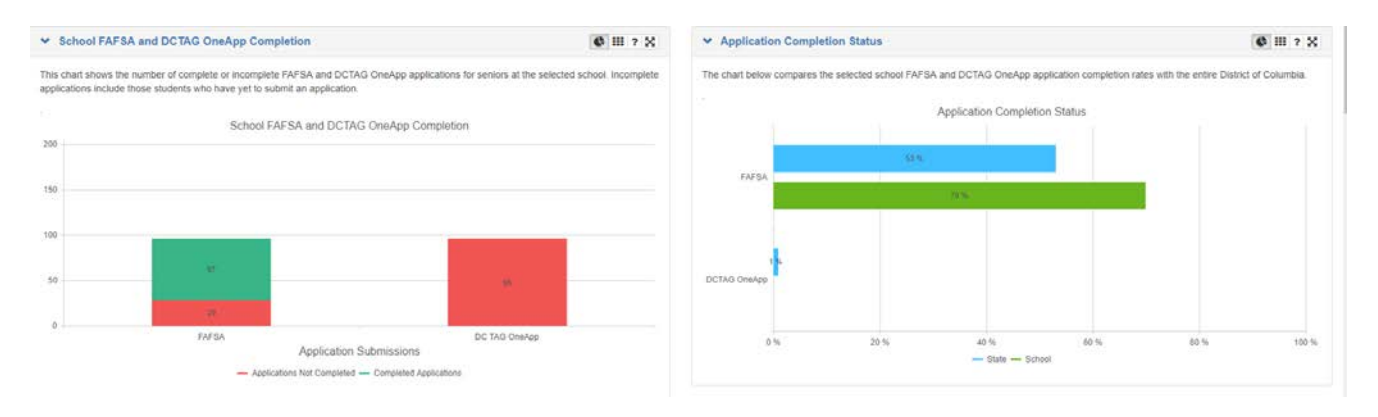

8. The table below the charts lists the student's School Name, First Name, Last Name, USI, DOB, FARMS, CEP, Direct Cert, FAFSA Submission Date, FAFSA Status, FAFSA Error Code if the status is Rejected, FAFSA EFC, and DC TAG OneApp Status.

| <ul> <li>Senior Student Ros</li> </ul> | ster                 |                              |                               |                                     |                    |                        |                 |                  |              |                  |           | 15                       | 2 7 % |
|----------------------------------------|----------------------|------------------------------|-------------------------------|-------------------------------------|--------------------|------------------------|-----------------|------------------|--------------|------------------|-----------|--------------------------|-------|
| The list below shows the sil           | atus of FAFSA and DO | CTAG OreApp applications to  | y student. Use column filters | to sort the data. Mouseover the FAF | SA Error Gode to a | rvitriv its definition |                 |                  |              |                  |           |                          |       |
| Note: Data is received from            | the Department of El | ducebon, so there may be a d | leley in pasting results      |                                     |                    |                        |                 |                  |              |                  |           |                          |       |
| School Name                            | First Name           | i Last Name                  | i usi                         | i oon i                             | FARMS              | i cep                  | i Direct Cert i | FAFSA Submission | FAFSA Status | FAFSA Error Code | FAFSA EFC | E DCTAG OneApp<br>Status | 1     |
| E.L. Haynes PCS - High<br>School       | GIANMA               | PRICE                        | 9282996039                    | 7/24/2000                           | Paid               |                        |                 | 10/5/2017        | Completed    |                  | 020509    | Incomplete               | 10    |
| E.L. Haynes PCS - High<br>School       | ізділн               | WILLIAMS                     | 3586741324                    | 6/0/1999                            | Free               |                        | 10/1/2017       |                  |              |                  |           |                          |       |
| E.L. Haynes PCS - High<br>School       | RENGER               | TOBAR                        | 3266892651                    | 7/19/2000                           | Free               |                        | 10/1/2017       | 12/19/2017       | Completed    |                  | 000000    |                          |       |
| E.L. Haynes PCS - High<br>School       | JOSE                 | TURCIOS                      | 2732420556                    | 11/23/2000                          | Paid               |                        |                 | 19/18/2017       | Completed    |                  | 000000    |                          |       |
| E.L. Haynes PCS - High<br>School       | EDUGWU               | AGADA                        | 6275423034                    | 2/10/2000                           | Free               |                        |                 | 10/4/2017        | Completed    |                  | 007277    |                          |       |
| E.L. Haynes PCS - High<br>School       | CINDY                | ALVARE2                      | 1904440275                    | 0/36/2000                           | Free               |                        |                 | 11/6/2017        | Completed    |                  | 006341    |                          |       |

9. Sort the FAFSA Error code column by Sort Descending to enable any errors to be shown at the top of the display.

10. FAFSA error code definitions are will be visible when users mouse over the code.

| ♥ Senior Student Ro              | ster                  |                                    |                        |                                   |                    |                        |             |                  |              |                    |             |                          | () 7 X |
|----------------------------------|-----------------------|------------------------------------|------------------------|-----------------------------------|--------------------|------------------------|-------------|------------------|--------------|--------------------|-------------|--------------------------|--------|
| The list below shows the st      | atus of FAFSA and DC1 | tAG OneApp applications by studer  | it. Use column filters | to sort the data. Mouseover the P | 4FSA Error Code to | review its definition. |             |                  |              |                    |             |                          |        |
| Note: Cete is received from      | the Department of Edu | cation, as there may be a delay in | posting results        |                                   |                    |                        |             |                  |              |                    |             |                          |        |
| School Name                      | First Name            | 1 Last Name 1                      | 0.50                   | i pos                             | . FARMS            | i cep                  | Direct Cert | FAFSA Submission | FAFSA Status | FAFSA Error Code   | E FAFSA EFC | 2 DCTAG OneApp<br>Statue | 8      |
| E.L. Haynes PCS - High<br>School | CITLALY               | CRUZ                               | 5101635192             | 6/18/20                           | 0 Reduced          |                        |             | 11/0/2017        | Rejected     | D Missing parent   |             | incomplete               | *      |
| E.L. Haynes PCS - High<br>School | HILLARY               | CASARRUBIAS RENDON                 | 6363251110             | 9/12/20                           | 0 Free             |                        | 10/1/2017   | 1012017          | Rejected     | 15 on paper<br>app |             |                          |        |
| E.L. Haynes PCS - High<br>School | JORGE                 | ROBLES                             | 3312461514             | 11/23/19                          | Paid               |                        |             | 10/5/2017        | Rejected     | 15                 |             |                          |        |